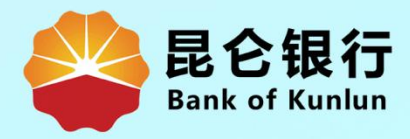

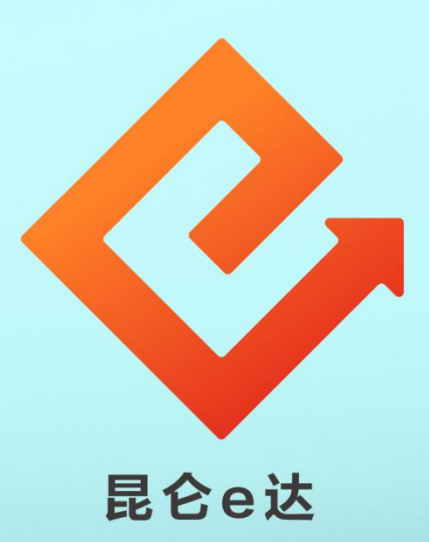

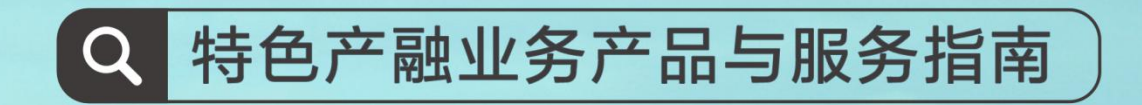

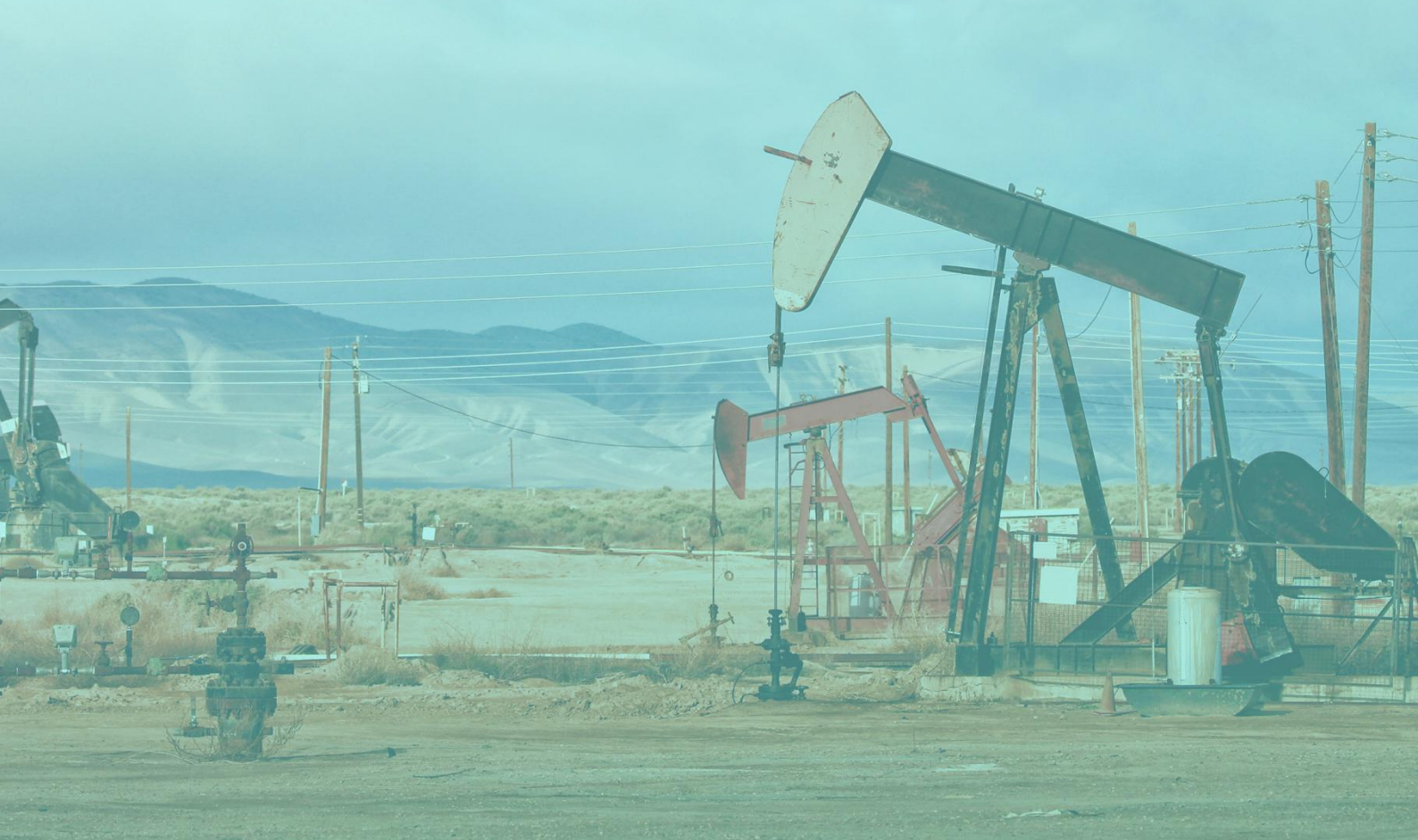

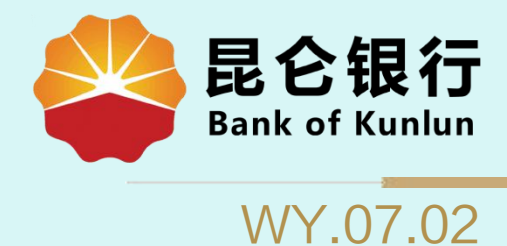

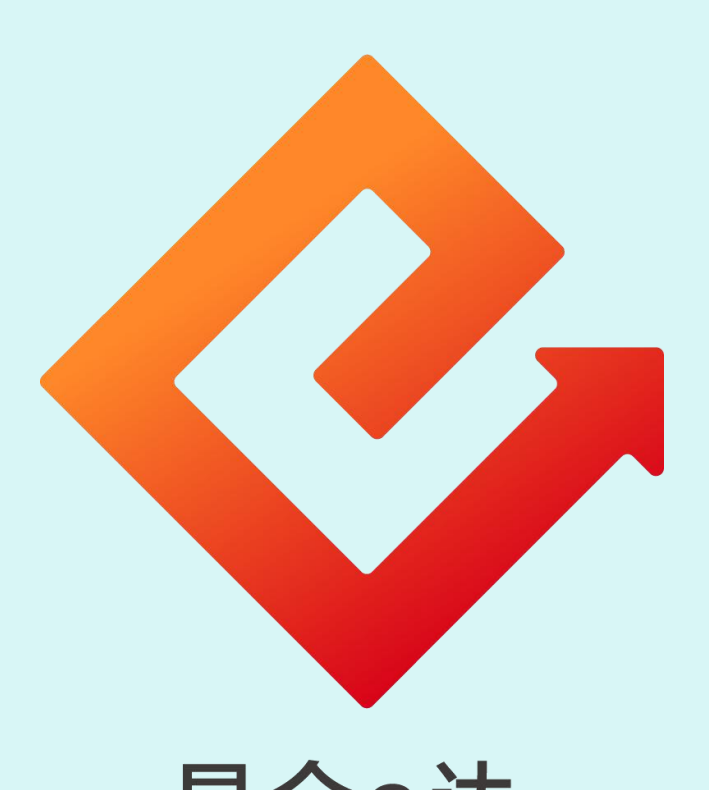

## 昆仑e达

## --企业网银代发工资·电子工资单

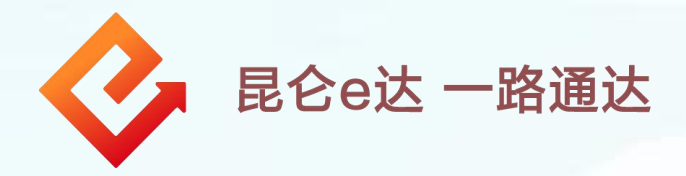

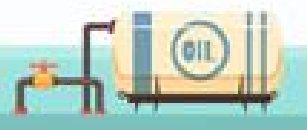

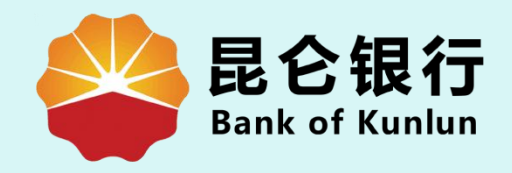

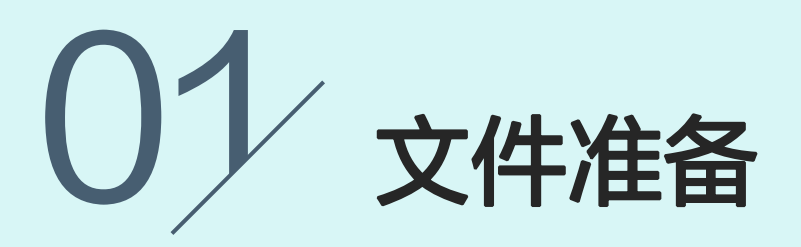

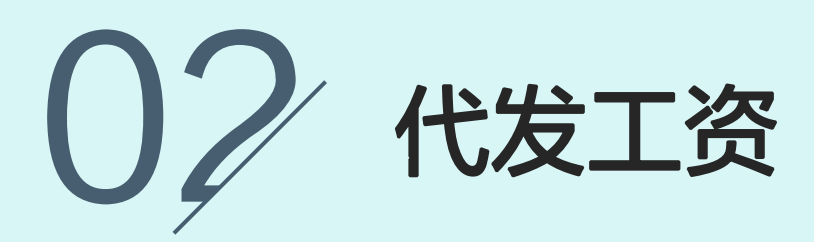

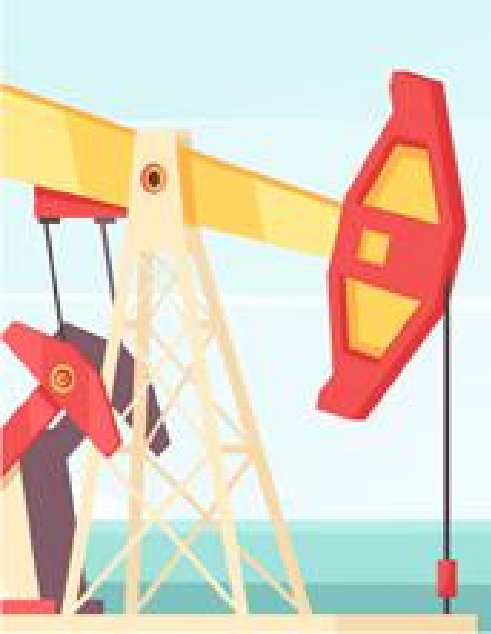

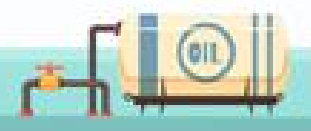

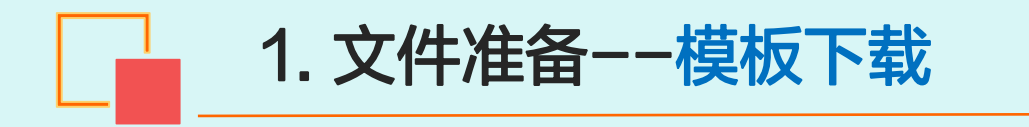

| 长谷银行企业网银 ×                           | 🏠 🔹 🔂 👻 🚍 🖶 🗸 页面(P) 🕶                                                                                                    |
|--------------------------------------|----------------------------------------------------------------------------------------------------|
| 门户网站                                 | XXX ▼ ,您好!欢迎您登录企业网上银行! <b>[退出登录]</b>                                                                                                    |
| <b>昆仑银行</b> 企业网上银行<br>Bank of Kunlun | 上次登录时间:2015年5月20日 上次退出时间:2015年5月20日                                                                                                    |
| 首页 账户管理 转账付款 现金管理 财务服务 指令审核 理        | 到了服务 电子票据 票据池 中伊结算短信即时通 商户管理 在线融资 >                                                                                                    |
| 财务服务: 代发工资 代发工资查询 签约账户资金退回 报         | 器销转账 批量报销转账 财税库银缴税                                                                                                    |
| 提示:待审核交易还有1笔[查看];您的最近一笔交易是尾号为XXXX的   | 账号支出XXXX元 [详情]                                                                                                    |
| 您的预留信息:每天开心(如果该回显的信息与您预留的不一致时,请立     | 即停止交易,并尽快与我行客服电话4006696569联系)                                                                                                    |
| •                                    |                                                                                                    |
| 您的位置: 财务服务 > 代发工资                    |                                                                                                    |
|                                      |                                                                                                    |
| 1 录入信息                               | 2 确认信息 3 交易结果                                                                                                    |
|                                      |                                                                                                    |
| 转出账户:                                | 791 19/基本存款 17/基本存款 19/基本存款 19/表 19/表 19/表 19/表 19/表 19/表 19/表 19/表 |
| 币种:                                  | 人民币/钞 ≥ *                                                                                                    |
| 总金额:                                 | *                                                                                                    |
| 总笔数:                                 | *                                                                                                    |
| > 代发工资信息录入: 工资文件类型:                  | ○普通工资单文件 ●电子工资单文件 电子工资单模板下载                                                                                                    |
| 工资文件名称:                              | 浏览 *                                                                                                    |
| 摘要:                                  | *请选择付款用途*                                                                                                    |
| 短信通知附言:                              | *请选择*                                                                                                    |
| 用途:                                  |                                                                                                    |

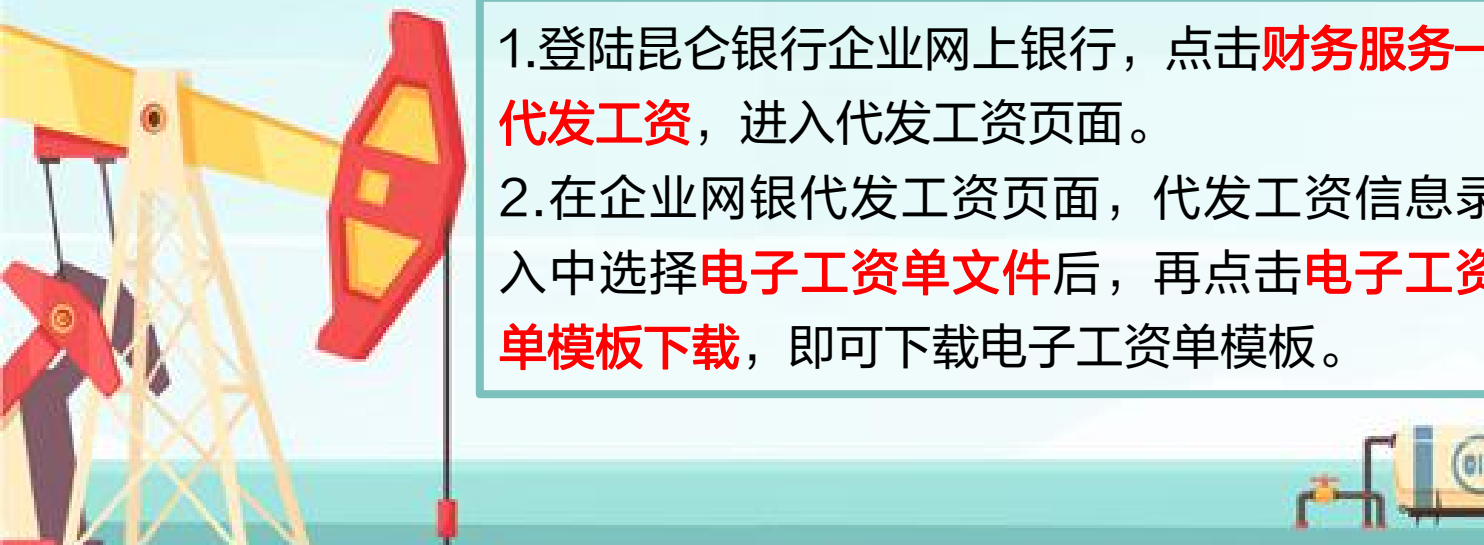

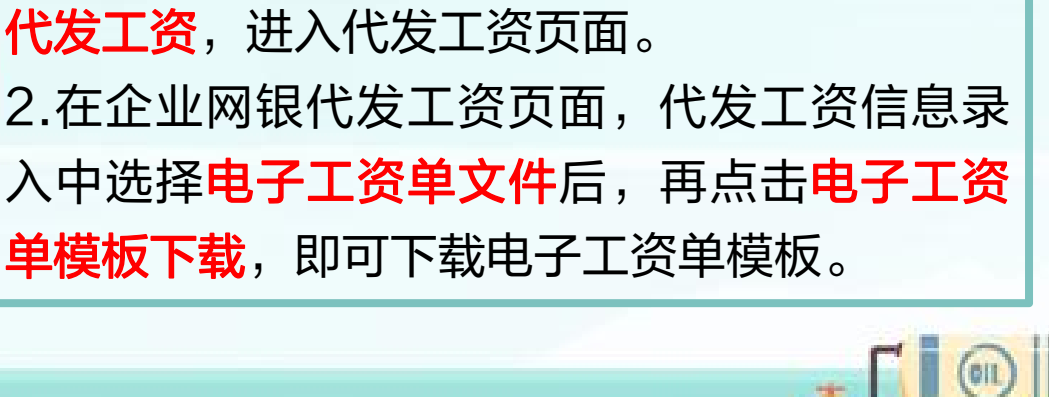

在下载完成的模板中进行相关信息的录入,电子工资单编辑 规则如下:

1. 文件准备--文件制作

1.填写规则务必查看每个单元格的批注,按规则填写。

2.前3列为固定项,不可删除和调整,包括<mark>姓名、工资账号、</mark> 实际收入(单位元)。实发金额须为正数。

3.第4—10列为自定义项目,可修改、清空,但不要删除列。 4.第11-40列为工资细项,只能输入金额,做金额合法性校 验,其中第11-30列为工资发放项,即将这些列相加为收入 合计,第31-40列是工资扣减项,即将这些列相加为支出 合计。如无需要可不输入。

5.上传文件后,系统会校验: **实际收入项=第11列~30列相** 加减去第31列~40列相加。如果不相等会报错。如文件中 从11列开始不输入工资细项,则不判断等式。按照实发金额 项中的金额发放。

6.最多可输入40列数据。每个单元格输入长度不能超过30 位。

7.勿修改表格式。

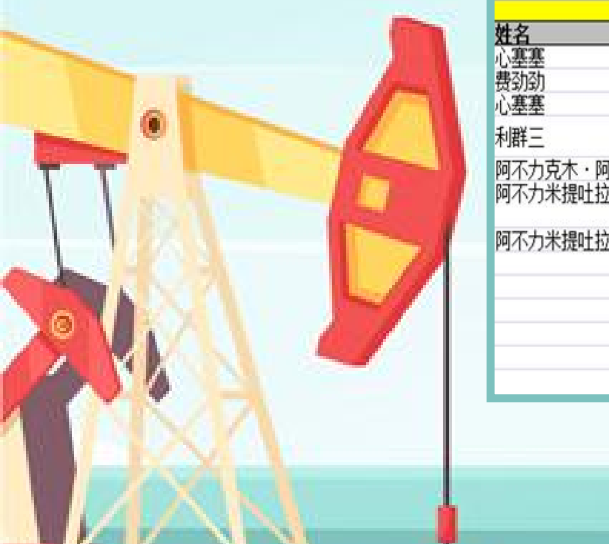

|                                   |      |   | 基本情况             |          |              |  |  |
|-----------------------------------|------|---|------------------|----------|--------------|--|--|
| 性名                                | 工资账号 |   | <b>实际收入</b> 发放日期 |          | 职级           |  |  |
| 心塞塞                               | 6    | 3 | 1100.00          | 20180820 | 8.5          |  |  |
| 费劲劲                               | 6    | 5 | 1100.00          | 20180821 | 8.6          |  |  |
| 心塞塞                               | 6    | 2 | 1100.00          | 20180822 | 8.7          |  |  |
| 间群三                               | 6    | 6 | 1100.00          | 20180822 | 8.7          |  |  |
| 阿不力克木·阿不拉<br>阿不力米提吐拉甫武装部外东北角阿司木古力 | 6    | 4 | 1100.00          | 20180822 | I类           |  |  |
|                                   | 6    | 7 | 1100.00          | 20180822 | Ⅲ类电子账户(已面对面) |  |  |
| 阿不力米提吐拉甫武装部外东北角阿司木古力              | 6    | 1 | 1100.00          | 20200920 | I类           |  |  |
|                                   |      |   |                  |          |              |  |  |
|                                   |      |   |                  |          |              |  |  |
|                                   |      |   |                  |          |              |  |  |
|                                   |      |   |                  |          |              |  |  |
|                                   |      |   | 1                | 1        |              |  |  |

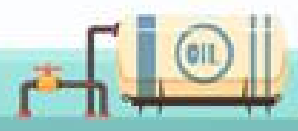

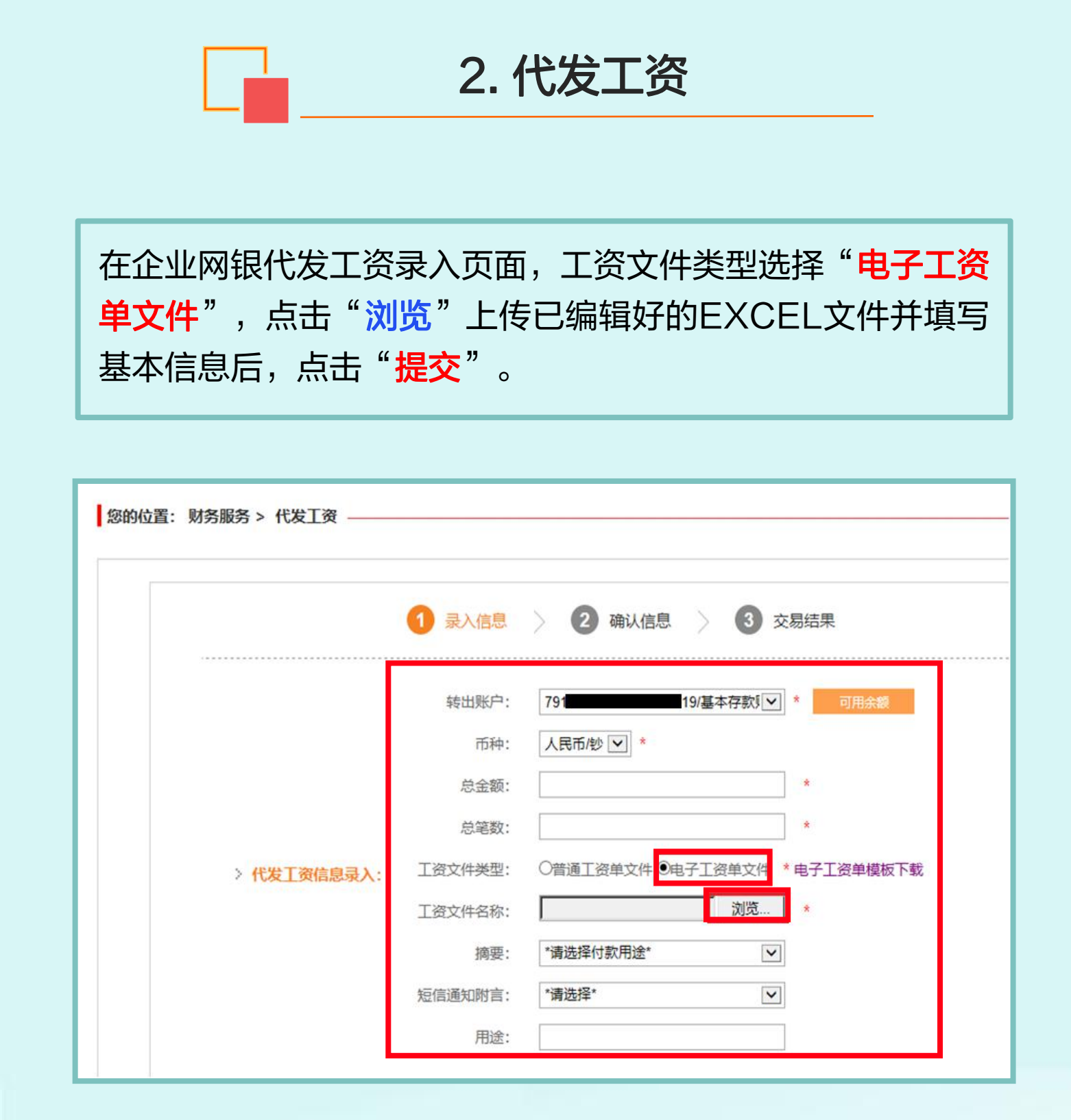

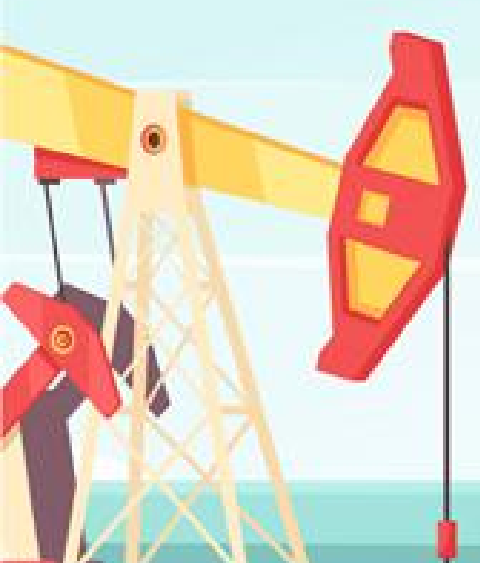

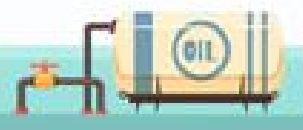

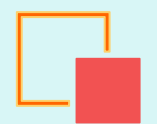

## 2. 代发工资

进入修改页面,可调整表头位置,前三项姓名、工资账号、实际收入不可调整,其他项均可调整,但要符合基本校验规则实际收入项=第11列~30列相加-第31列~40列相加,如不相等则会报错,修改完成后点击"确认"。

| > 代发工资信息修改:           | ウ供米型・<br>「                      | 由之丁恣善文件                                                                                                    | 協西• /口险                                                              |                                          |                                           |                                                                                                |
|-----------------------|---------------------------------|----------------------------------------------------------------------------------------------------|----------------------------------------------------------------------|------------------------------------------|-------------------------------------------|------------------------------------------------------------------------------------------------|
|                       | 文件突至.                           |                                                                                                    | JINJSC . UHUU                                                        |                                          |                                           |                                                                                                |
|                       | 短信通知附言: そ                       | 祝节日快乐                                                                                                    | 备归                                                                   | E:                                       |                                           |                                                                                                |
|                       | 入账方式: 亻                         | 借记汇总                                                                                                    |                                                                      |                                          |                                           |                                                                                                |
|                       | 您以前曾经                           | 至上传过同名文件, 请确:                                                                                                    | 认是否仍然上                                                               | 传                                        |                                           |                                                                                                |
|                       |                                 |                                                                                                    |                                                                      |                                          |                                           |                                                                                                |
|                       |                                 |                                                                                                    |                                                                      |                                          |                                           |                                                                                                |
|                       |                                 |                                                                                                    |                                                                      |                                          |                                           |                                                                                                |
|                       |                                 |                                                                                                    |                                                                      |                                          |                                           |                                                                                                |
|                       |                                 | 基本                                                                                                    | 情况                                                                   |                                          |                                           |                                                                                                |
|                       | 工资账号                            | 实际收入                                                                                                    | 发放日期                                                                 | 职级                                       | 员工编号                                      | 岗位                                                                                             |
| 塞                     | 621                             | 1100.00                                                                                                    | 20180820                                                             | 8.5                                      | 11200                                     | 普通                                                                                             |
|                       | 621                             | 1100.00                                                                                                    | 20180821                                                             | 8.6                                      | 11201                                     | 普道                                                                                             |
| 动                     | 021                             |                                                                                                    |                                                                      |                                          |                                           |                                                                                                |
| <u></u><br>③<br>塞     | 621                             | 1100.00                                                                                                    | 20180822                                                             | 8.7                                      | 11202                                     | 普道                                                                                             |
| 函<br>塞<br>三           | 621<br>621                      | 1100.00                                                                                                    | 20180822<br>20180822                                                 | 8.7<br>8.7                               | 11202<br>11203                            | 普通普通                                                                                           |
| 函<br>塞<br>!三<br>:カ!   | 621<br>621<br>621               | 2 1100.00<br>5 1100.00<br>5 1100.00                                                                              | 20180822<br>20180822<br>20180822                                     | 8.7<br>8.7<br>I类                         | 11202<br>11203<br>11204                   | 普通<br>普通<br>普通                                                                                 |
| <b>動</b><br>審<br>三    | 621<br>621<br>621<br>621        | <ul> <li>1100.00</li> <li>1100.00</li> <li>1100.00</li> <li>1100.00</li> </ul>                                   | 20180822<br>20180822<br>20180822<br>20180822                         | 8.7<br>8.7<br>I 类<br>II类电子账户(已面对面)       | 11202<br>11203<br>11204<br>11205          | <ul> <li>普通</li> <li>普通</li> <li>普通</li> <li>普通</li> <li>普通</li> </ul>                         |
| 動<br>塞<br>三<br>カ<br>カ | 621<br>621<br>621<br>621<br>621 | <ul> <li>1100.00</li> <li>1100.00</li> <li>1100.00</li> <li>1100.00</li> <li>1100.00</li> <li>1100.00</li> </ul> | 20180822<br>20180822<br>20180822<br>20180822<br>20200920             | 8.7<br>8.7<br>I类<br>Ⅲ类电子账户(已面对面)<br>I类   | 11202<br>11203<br>11204<br>11205<br>11206 | <ul> <li>普道</li> <li>普道</li> <li>普道</li> <li>普道</li> <li>普道</li> <li>普道</li> <li>普道</li> </ul> |
| 函<br>塞<br>三<br>ガ<br>ガ | 621<br>621<br>621<br>621<br>621 | <ul> <li>1100.00</li> <li>1100.00</li> <li>1100.00</li> <li>1100.00</li> <li>1100.00</li> <li>1100.00</li> </ul> | 20180822<br>20180822<br>20180822<br>20180822<br>20180822<br>20200920 | 8.7<br>8.7<br>I 类<br>Ⅲ类电子账户(已面对面)<br>I 类 | 11202<br>11203<br>11204<br>11205<br>11206 | <ul> <li>普道</li> <li>普道</li> <li>普道</li> <li>普道</li> <li>普道</li> <li>普道</li> </ul>             |

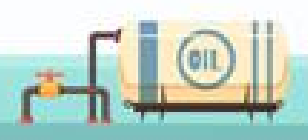

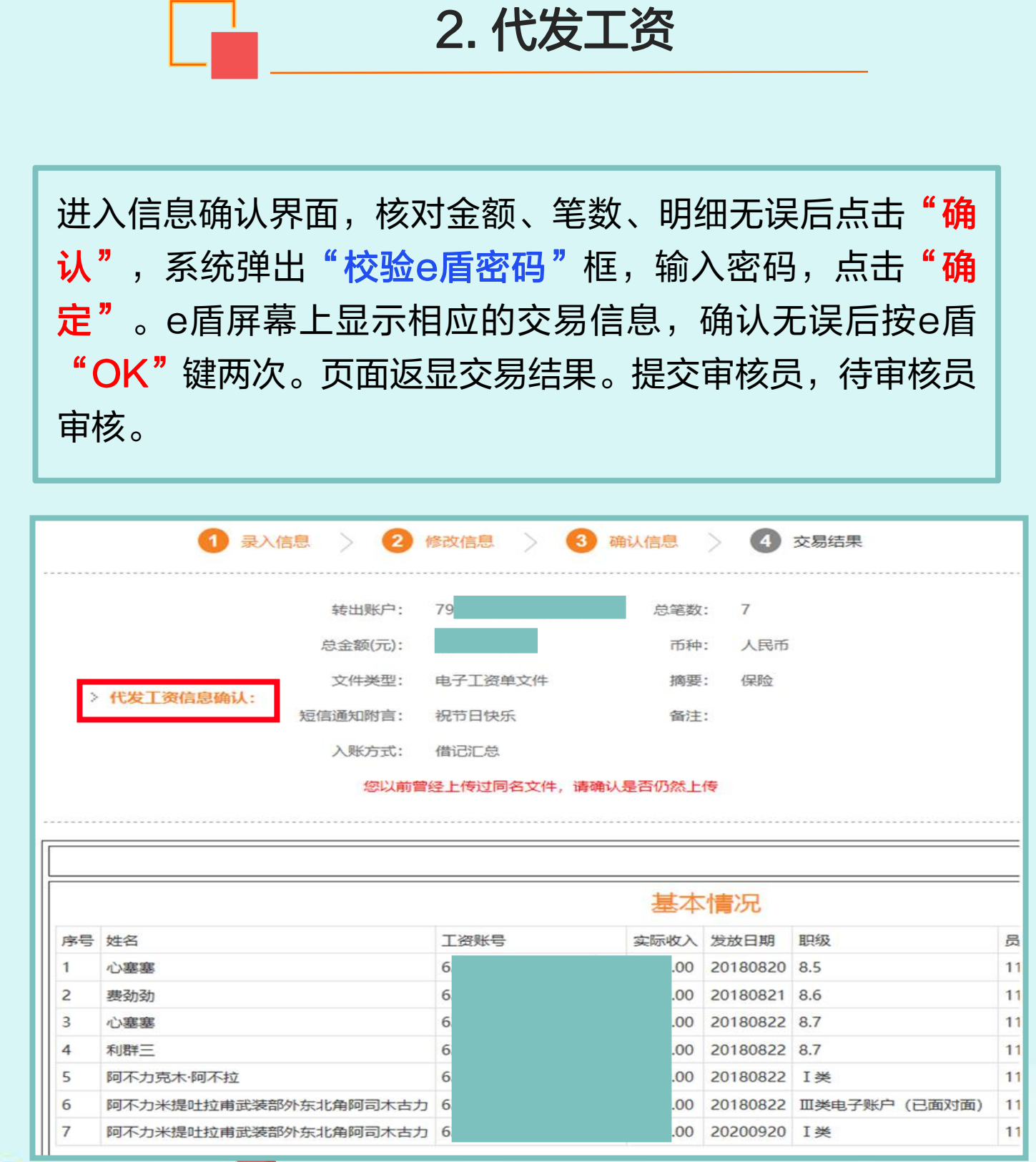

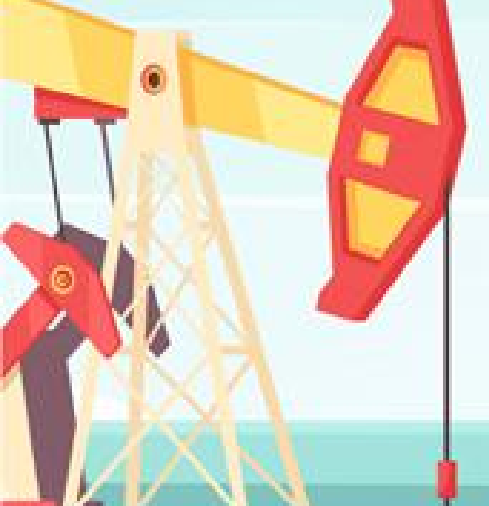

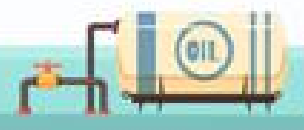

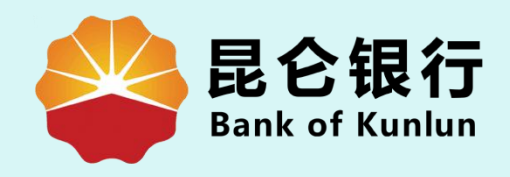

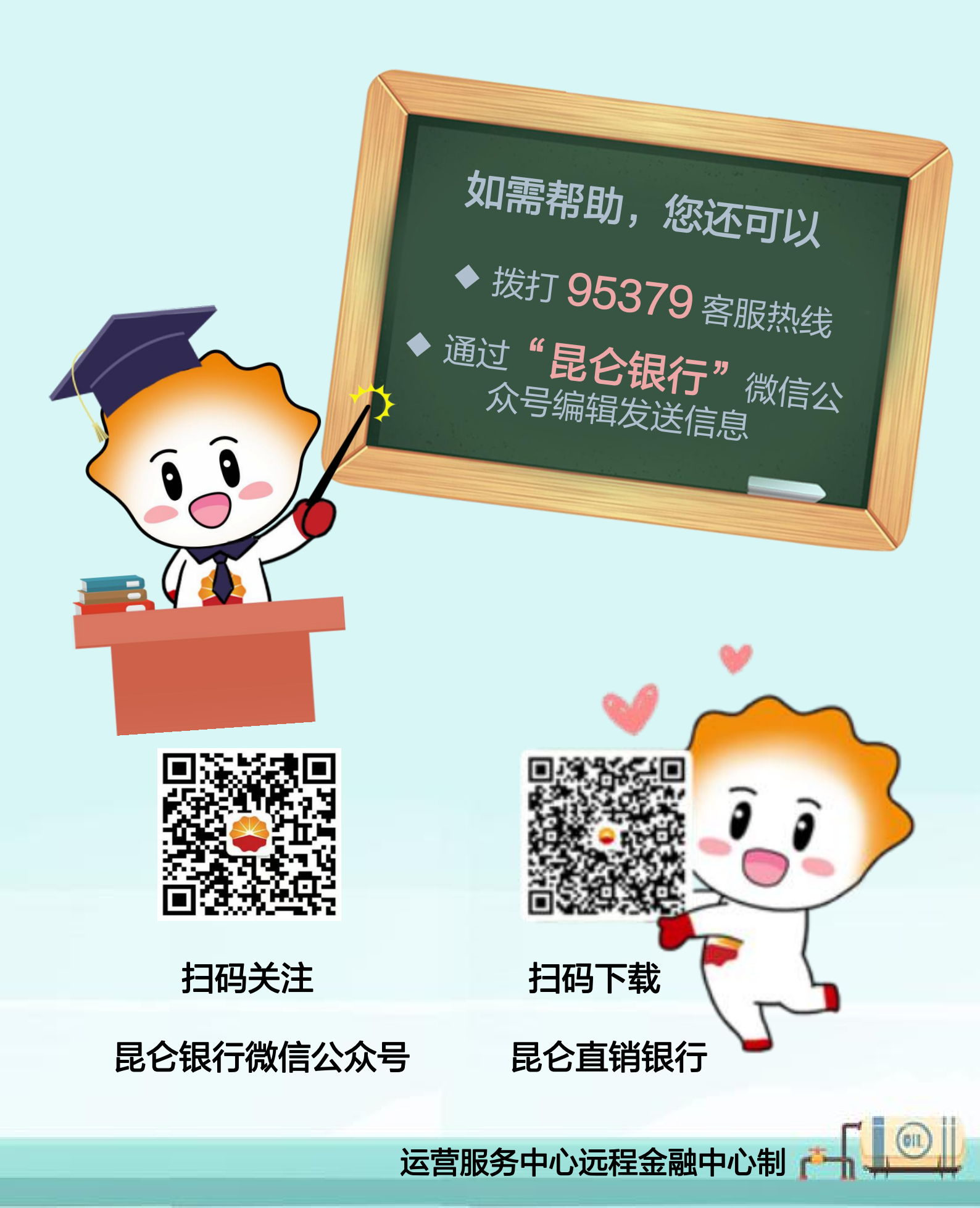